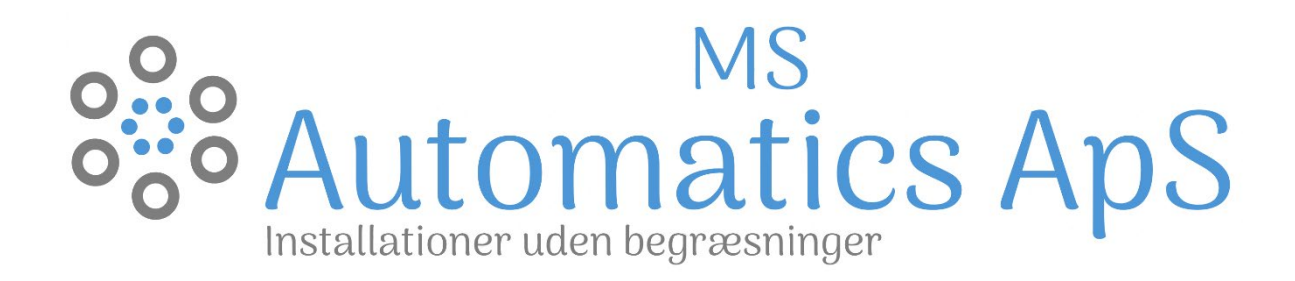

# DRIFT OG VEDLIGEHOLDELSES VEJLEDNING NORDIC ONE MS Automatics ApS

#### Resumé

Denne drift og vedligeholdelses vejledning beskriver de vigtigste elementer for styring af varmepumpen, hvilke fejl der kan opleves og hvordan disse efterses. Samtidig giver den en grundig forståelse af hvilke elementer du som kunde skal være opmærksom på, for at sikre den bedste drift af dit anlæg.

> Af: Mathias Christiansen og Simon Winther Olsen Revideret: 03-08-2022

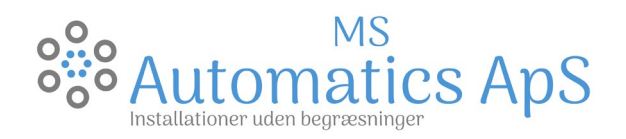

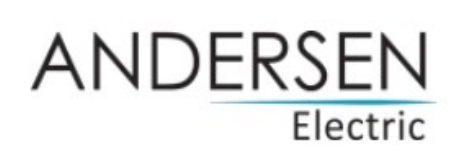

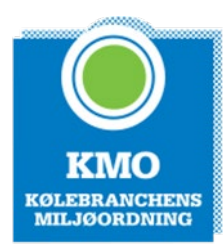

### Indhold

| Drift                                        | 2 |
|----------------------------------------------|---|
| Indstilling                                  | 2 |
| Sommer indstilling                           | 2 |
| Vedligeholdelse                              | 2 |
| Generelt                                     | 2 |
| Udedelen                                     | 2 |
| Trykket                                      | 3 |
| Snavsfilteret                                | 3 |
| Luftudlader                                  | 3 |
| Cirkulationspumpen                           | 4 |
| Typiske fejlkoder                            | 4 |
| Wifi-styring                                 | 5 |
| Bbr Registrering                             | 8 |
| Registrering af produkt for udvidet garanti1 | 1 |

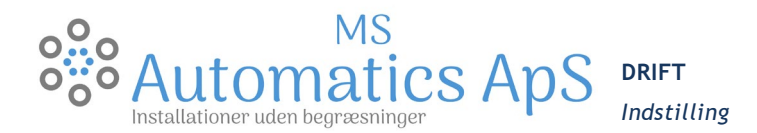

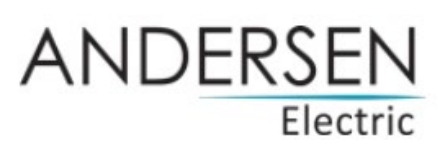

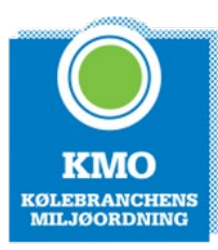

Indstilling af din luft/vandvarmepumpe er essentiel for en optimal drift af dit luft/vandvarmepumpeanlæg

- AC er "tænd/sluk" knappen for varme til centralvarmeanlægget, altså radiatorer og gulvvarme.
  - Grøn AC = Tændt
  - Grå AC = Slukket

Heat.: Displayet SKAL! Altid stå på heat, når varmepumpen skal producere varme.

*Cool.:* Cool kan man i visse tilfælde anvende, hvis fx udedelen er "frosset" til, kan man på displayet sætte Cool til og derved vender man kredsen og varmepumpen afrimer manuelt. Det er kun hvis udetemperaturen er forholdsvis kold!

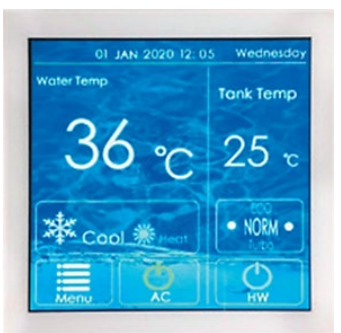

#### OBS!: Tank Temp.: må ikke indstilles højere end <u>55 °C</u>, ellers kan man opleve at varmepumpen ikke kan opnå tilstrækkelig temperatur i varmtvandsbeholderen. Derved "får" man ingen varme i sit centralvarmeanlæg.

*HW* - er Varmtvandsprioritering, det vil sige at hvis temperaturen i varmtvandsbeholderen pludseligt falder vil styringen sørge for at varmt brugsvand bliver prioriteret.

- Grøn HW = Tændt
- Grå HW = Slukket

HW - Indstilles ved - Tank Temp.: Normal indstilling er mellem 50 - 55  $^{\circ}\text{C}$ 

| Tank Temp.:           | Set punkt:           |
|-----------------------|----------------------|
| Normal indstilling    | 50-55 °C             |
| Ferie                 | Sluk for HW          |
| Kommet hjem fra ferie | Tøm VVB - indstil på |
|                       | normal indstilling   |

*Water temp.* Er fremløb til dit centralvarmeanlæg og dermed kan man indstille hvor høj fremløbstemperaturen er.

Det vil sige har man kun gulvvarme fx kan man indstille den "lidt" lavere og har man en blanding af radiatorer og gulvvarme kan den indstilles "lidt" højere.

| Water Temp.:             | Set punkt: |
|--------------------------|------------|
| Kun Gulvvarme            | 30-40 °C   |
| Blanding af gulvvarme og | 40-50 °C   |
| radiatorer               |            |
| Kun radiatorer           | 45-55 °C   |

#### SOMMER INDSTILLING

Ønsker man om sommeren at slukke for sit centralvarmeanlæg, altså sine radiatorer og gulvvarme, slukker man blot for AC. Dette betyder at når AC er grå og HW er grøn, vil varmepumpen kun prioriterer at lave varmt vand til brugsvand.

#### VEDLIGEHOLDELSE

#### GENERELT

Vedligeholdelse af varmepumpen, man bør som huskeregel altid notere sig installationsdatoen, da der er et lovpligtigt eftersyn efter 1 år.

#### Udedelen

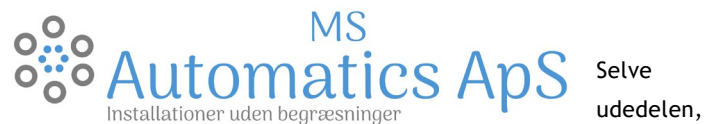

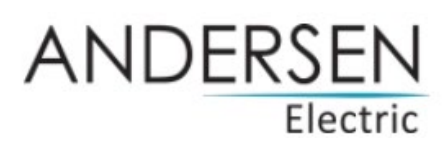

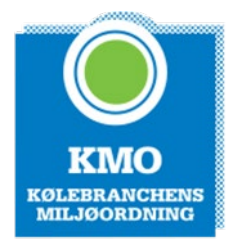

skal være fri for snavs, blade og sne. Udedelen må heller

ikke pakkes ind, så den ikke kan få "luft". Man skal følge producentens anvisning, ydermere bør man holde øje med hvorvidt udedelens dræn fungere optimalt og ikke er stoppet til af snavs, blade og is.

#### Trykket

Når anlægget kører, skal man vedligeholde anlægget, det er vigtigt at man sikrer sig at trykket i sit centralvarmeanlæg ligger korrekt. Det skal ligge imellem ca. 1,6-2,2 bar hvis trykket overstiger 2,5 bar vil

sikkerhedsventilen begynde at "dryppe".

Man skal ikke skræmmes af at trykket "falder/stiger" mellem 1,6-2,2 bar, da temperaturen også svinger tilsvarende, det er helt normalt.

#### Snavsfilteret

Snavsfilteret kan i visse tilfælde være tilstoppet og det kan sænke flowet i returledning til varmepumpen og dermed skabe nogle problemer.

lsær i den første tid ved udskiftningen til varmepumpeanlæg, vil det være vigtigt at kontrollere sit snavsfilter et par gange, da alt snavset samler sig her.

Proceduren for at rense snavsfilteret:

- 1. Man slukker for varmepumpen AC grå og slukker for automatsikringen til varmepumpen
- 2. Lukke snavsfilterkuglehanen
- 3. Skrue "låget" af
- 4. Tag låseringen ud og pil filteret ud
- 5. Rengør filteret, så det er fri for snavs
- 6. Samle i samme rækkefælge

#### Luftudlader

Man skal være opmærksom på sine luftudladere, dermed sagt at man skal sikrer sig at de små "plastic" skruer som sidder i toppen af luftudladeren ikke må være skruet helt i bund og må heller ikke skrues helt af, de skal være i en midterposition, så virker luftudladeren efter hensigten.

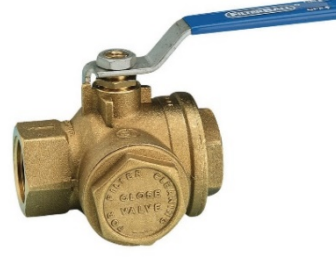

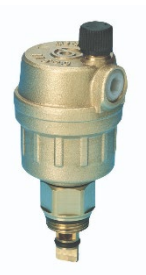

### MS Automatics ApS

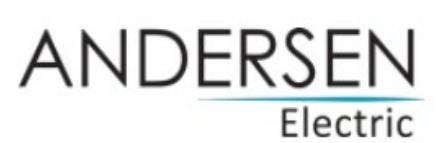

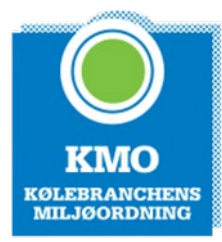

#### Cirkulationspumpen

Indstillingen for cirkulationspumpen er helt individuel ift. Varmebehov og centralvarmeanlæg. Se evt. billede nedenfor, det viser forholdsvis præcist hvordan cirkulationspumpe skal indstilles.

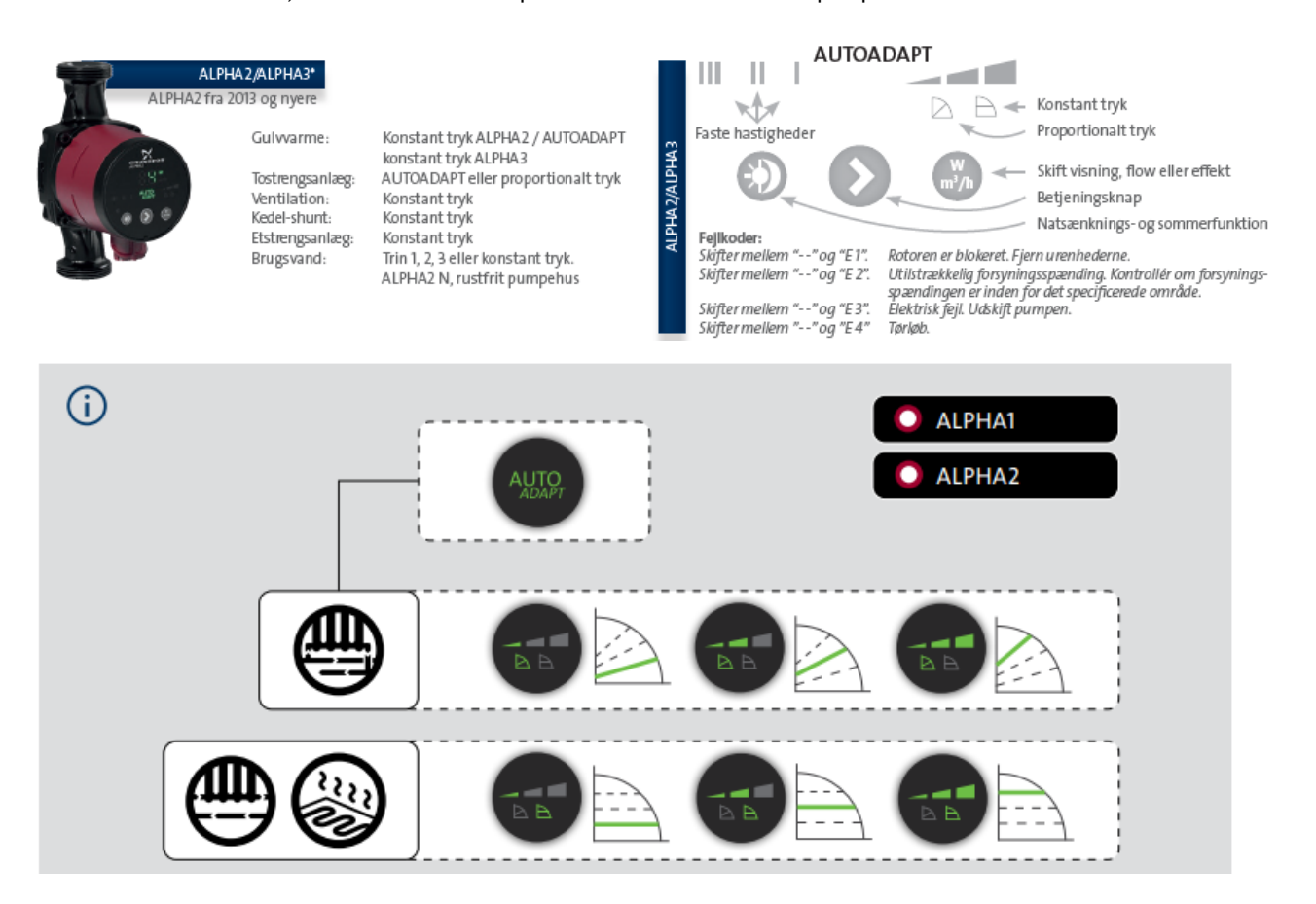

#### Typiske fejlkoder

F5 - "Beskyttelse mod slukning af afbryder til vandstrømme"

- Rengør snavs-filtret, og øg vandstrømmen. Kontrollere at trykket i CV-anlægget ligger korrekt
- Udled luften fra cirkulationsrøret til vandindløb Evt. udluft buffertanken.
- FA "Beskyttelse mod utilstrækkelige vandstrømme"
  - Rens vandvejen rengør snavsfilteret
- P6 "Beskyttelse mod afbrydelse af afbryder til højt tryk"
  - Rens snavsfilter og udluft systemet Afbryd strømmen i minimum 60 sek. Tænd derefter igen.

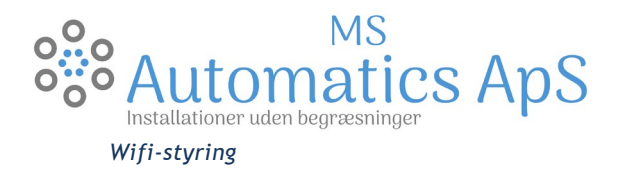

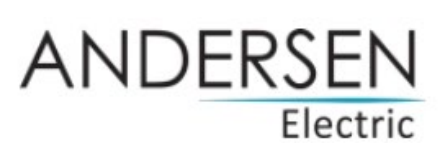

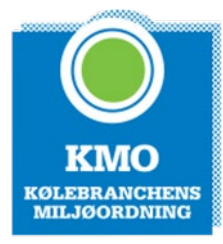

1. Først skal Tuya Snart app'en downloades, dette gøres ved at scanne denne QR er kode:

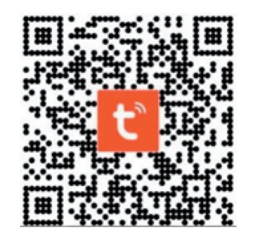

- 2. Så skal du sikre dig at du er koblet op på dit eget netværk, hvor netværket skal være dit 2,4 GHz netværk. Dette er meget vigtigt da den ikke vil kunne finde varmepumpen ellers.
- 3. Nu skal enheden findes dette gøres ved at trykke på + oppe i højre hjørne, derefter skal "Large Home Appliances" derefter "Smart heat Pump (Wifi)"

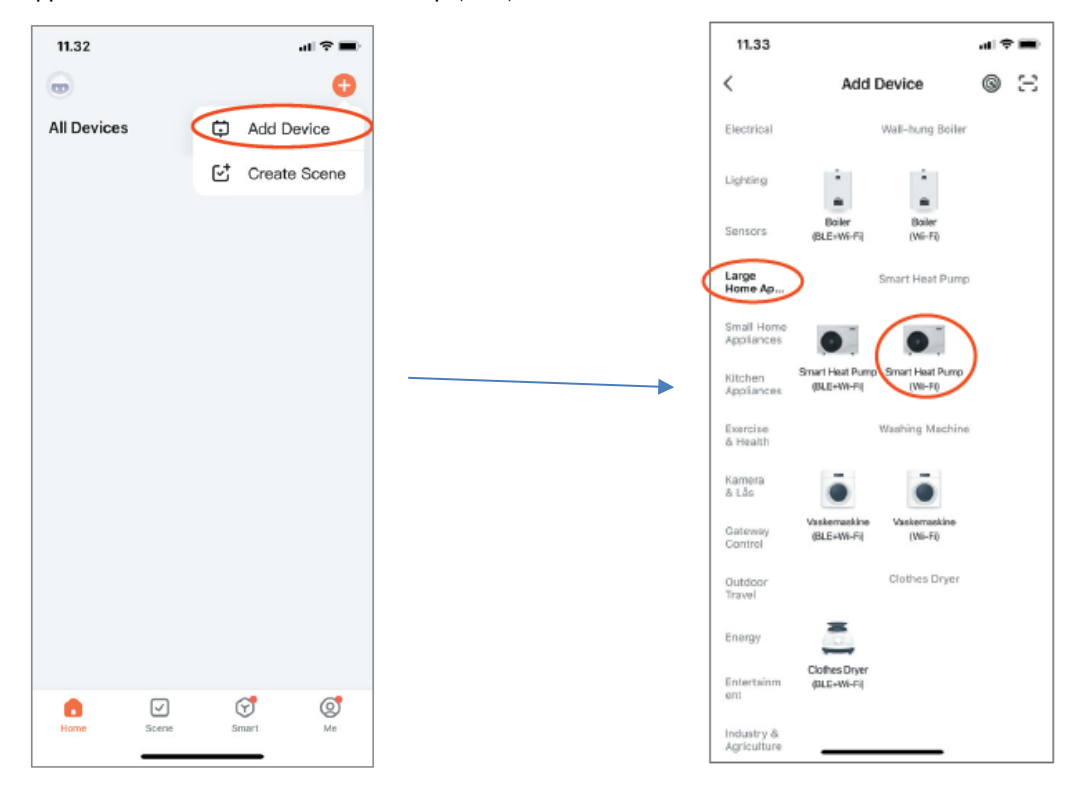

- 4. Nu skal varmepumpen være tændt og Wifi symbolet skal blinke, blinker det ikke, skal den yderste knap til venstre og højre holdes inde samtidigt, indtil wifi symbolet blinker. Følg derefter vejledning i appen, for at skabe forbindelse imellem varmepumpen og mobilenheden.
- 5. Under oprettelsen af forbindelsen vil WiFi symbolet fortsætte med at blinke på displayet. Det forsvinder et kort øjeblik og bliver efterfølgende vist igen,- denne gang permanent. WiFi forbindelsen er nu oprettet.

Din varmepumpe bliver nu vist i listen over de tilsluttede enheder og kan betjenes via app.

## MS Automatics ApS

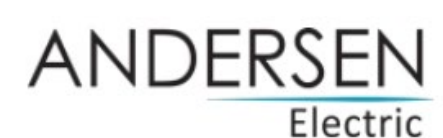

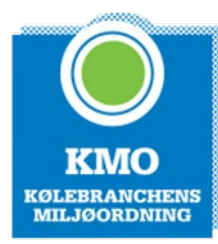

6. Opsætning af timere i app'en

Tryk på der hvor der er vist en RING og følg appen.

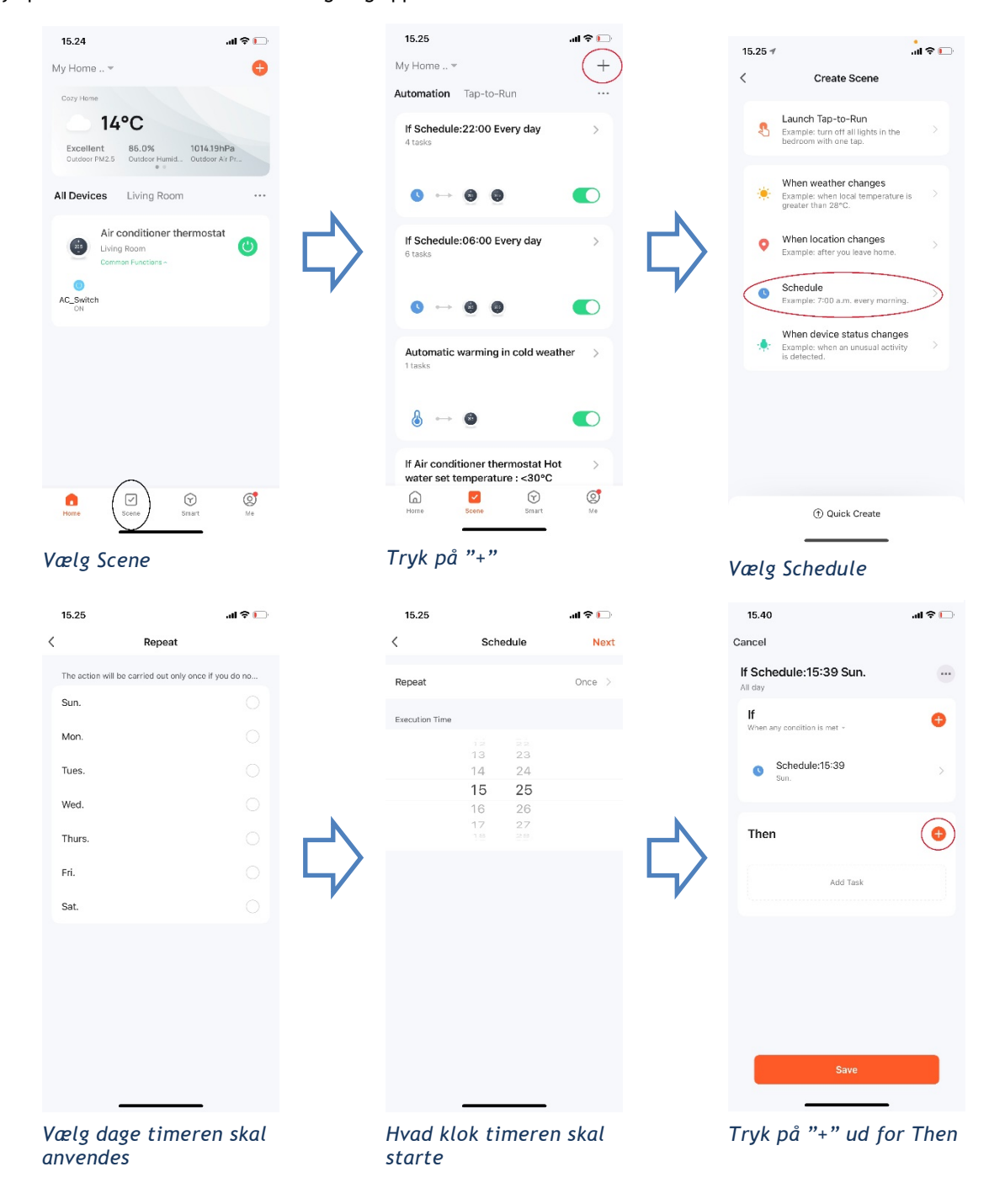

| 000 | MS                               |
|-----|----------------------------------|
| 000 | <b>Automatics ApS</b>            |
|     | Installationer uden begræsninger |

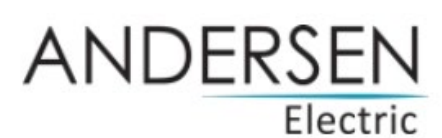

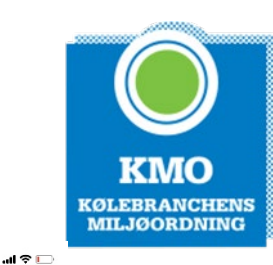

Next

ON > Hot > ON > 40°C >

50°C >

| 15.40                 |                     | all 🗢 🕞 |
|-----------------------|---------------------|---------|
| Cancel                |                     |         |
| If Schec              | lule:15:39 Sun.     |         |
| <b>lf</b><br>When any | condition is met ~  | O       |
| Si Si                 | chedule:15:39<br>n. | >       |
| Then                  |                     | O       |
|                       | Add Task            |         |
| , R                   | un the device       |         |
| 🚢 S                   | elect smart scenes  | >       |
| 🥊 s                   | end notification    | >       |
| X D                   | elay the action     | 2       |
| -                     |                     |         |

Vælg "Run the device"

| 15.46         |                      | al 🗢 🕞 |
|---------------|----------------------|--------|
| <             | Select Function      | Next   |
| AC_Switch     |                      | on >   |
| Mode          |                      | Hot >  |
| Anion         |                      | OFF >  |
| Set temperat  | ure                  | 40°C > |
| Current temp  | erature of hot water | >      |
| Hot water set | temperature          | >      |
|               |                      |        |
|               |                      |        |
|               |                      |        |
|               |                      |        |
|               |                      |        |
|               |                      |        |
|               |                      |        |

Eksempel på en timer indstilling kun for CVvarme - Natindstilling

|       |                           |         | LIC           | CLITC               |
|-------|---------------------------|---------|---------------|---------------------|
| 15.40 |                           | ull 🕈 🕞 | 15.41         |                     |
| < All | Devices Living Room       |         | <             | Select Function     |
| A     | ir conditioner thermostat | >       | AC_Switch     |                     |
|       |                           |         | Mode          |                     |
|       |                           |         | Anion         |                     |
|       |                           |         | Set temperatu | re                  |
|       |                           |         | Current tempe | rature of hot water |
| •     |                           |         | Hot water set | temperature         |
|       |                           |         |               |                     |
|       |                           |         |               |                     |
|       |                           |         |               |                     |
|       |                           |         |               |                     |
|       |                           |         |               |                     |
|       |                           |         |               |                     |
|       |                           |         |               | -                   |

Vælg enheden

Eksempel på en timer indstilling for både CVvarme og varmt brugsvand -Dagsindstilling

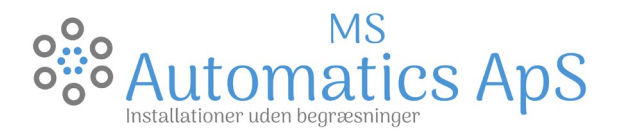

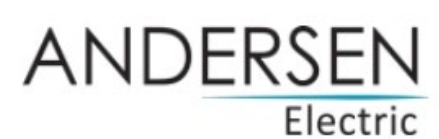

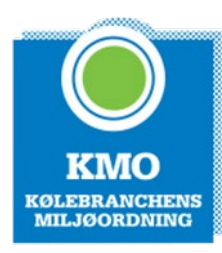

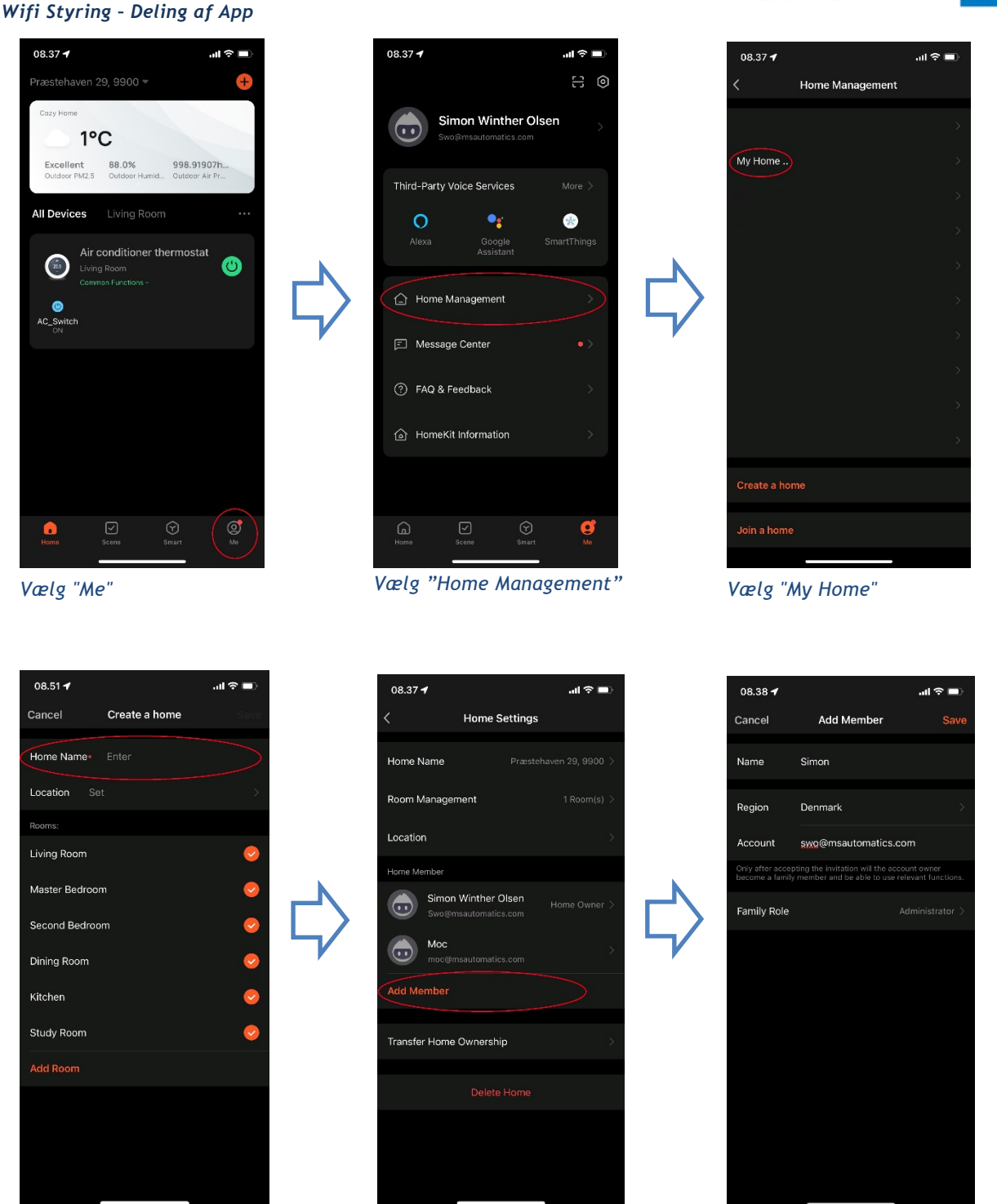

Home Name: Adresse og postnummer

Vælg "My Home"

Tilføj Simon som medlem

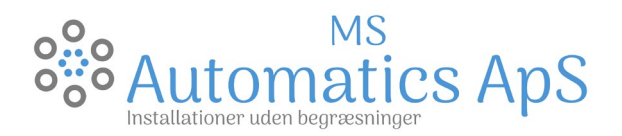

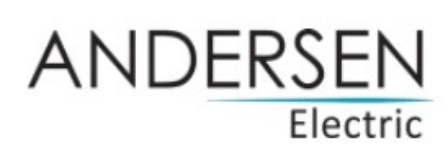

Se og ret BBR-oplysninger

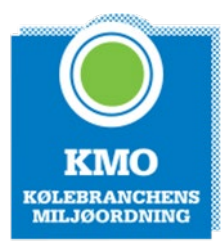

#### BBR REGISTRERING

Husk at gå ind og rette jeres BBR hvis ikke i allerede har gjort det.

Metoden er at man logger ind på

#### https://bbr.dk/ret

- 1. Vælg: se og ret BBR-oplysninger
- a. 2. vælg den bygning det drejer sig om på grunden

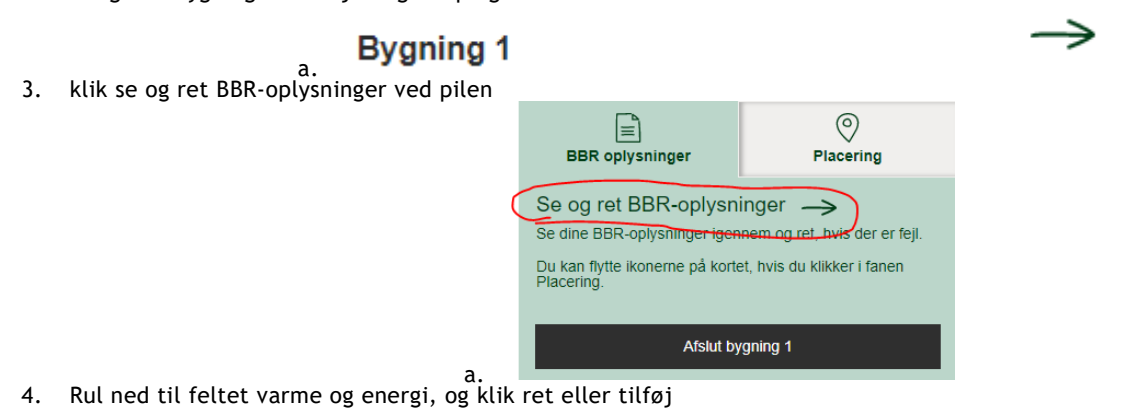

### Varme og energi

Bygningens varmeinstallation:

a.
5. under feltet bygningens varmeinstallation vælger i varmepumpe
Varme og energi

| Bygningens varmeinstallation<br>Den fastmonterede installation, der opvarmer din bygning. Hjælp ⑦                                  | Fjernvarme/blokvarme                                                  |  |  |
|----------------------------------------------------------------------------------------------------|-----------------------------------------------------------------------|--|--|
|                                                                                                    | Ikke valgt                                                            |  |  |
| Bygningens opvarmningsmiddel<br>Det, din varmeinstallation bruger for at opvarme din bygning. Hjælp ⑦                              | Centralvarme med én fyringsenhed<br>Ovn til fast og flydende brændsel |  |  |
|                                                                                                    | Varmepumpe<br>Centralvarme med to fyringsenheder                      |  |  |
| Bygningens supplerende varmeinstallation<br>Skal kun udfyldes, hvis bygningen har flere fastmonterede opvarmningsformer<br>Hjælp ⑦ | Elvarme<br>Gasradiator<br>Ingen varmeinstallation<br>Blandet          |  |  |

# MS Automatics ApS

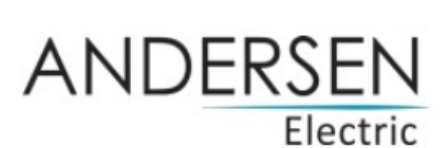

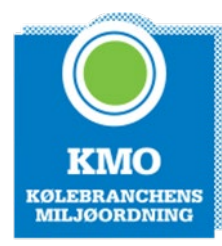

 inder feltet bygningens opvarmningsmiddel vælger i elektricitet Varme og energi

| Bygningens varmeinstallation<br>Den fastmonterede installation, der opvarmer din bygning. Hjælp ⑦                                  | Varmepumpe .                                                                          |
|----------------------------------------------------------------------------------------------------|---------------------------------------------------------------------------------------|
| Bygningens opvarmningsmiddel<br>Det, din varmeinstallation bruger for at opvarme din bygning. Hjælp ⑦                              | Ikke valgt<br>Ikke valgt                                                              |
| Bygningens supplerende varmeinstallation<br>Skal kun udfyldes, hvis bygningen har flere fastmonterede opvarmningsformer<br>Hjælp ⑦ | Elektricitet<br>Gasværksgas<br>Flydende brændsel<br>Fast brændsel<br>Halm<br>Naturgas |

Enhed Rosevej 20, kl., 9900 Frederikshavn

7. De yderligere feltet skal ikke udfyldes, derfor trykker i herefter blot gem og fortsæt

Gem og fortsæt

1. Det var sådan set det

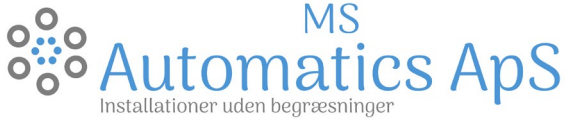

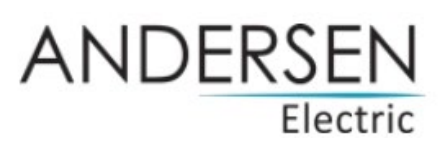

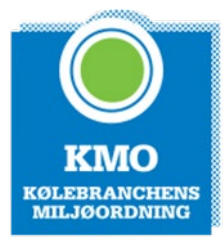

REGISTRERING AF PRODUKT FOR UDVIDET GARANTI

For at sikre at du får den fulde garanti for produktet, skal det enkelte produkt registreres hos producenten, dette er kunden der skal gøre dette, da garantien registreres i deres navn.

Du skal følge anvisningerne på linket neden for:

https://www.andersen-electric.com/da/registrer-dit-produkt/luft-til-vand

#### OBS:

For at finde serienummeret, skal i aflæse nummeret på udedelen. Det er placeret under ledningstilslutningerne, altså der hvor ledningerne kommer ind i pumpen. I skal ikke skille noget af for at finde dette, det sidder fast på kabinettet som et klistermærke.